## Setting Up Your Email iOS

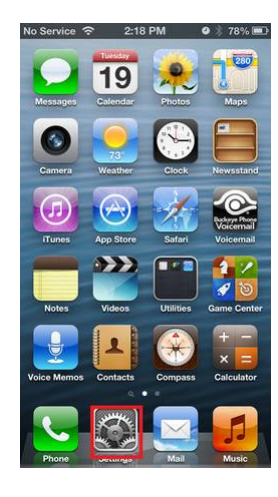

1. Tap the **Settings** icon on the home screen.

2. Tap Mail, Contacts, Calendars.

| Verizon 🗢 2:19 PM<br>Settings Mail, Contac | • 78% ■<br>ts, Calen |
|--------------------------------------------|----------------------|
| Add Account                                | >                    |
| Fetch New Data                             | Push >               |
| Mail                                       |                      |
| Show 50 Recent                             | Messages >           |
| Preview                                    | 2 Lines >            |
| Show To/Cc Label                           | OFF                  |
| Ask Before Deleting                        | OFF                  |
| Load Remote Images                         |                      |
| Organize By Thread                         |                      |
| Always Bcc Myself                          | OFF)                 |

3. Tap Add Account.

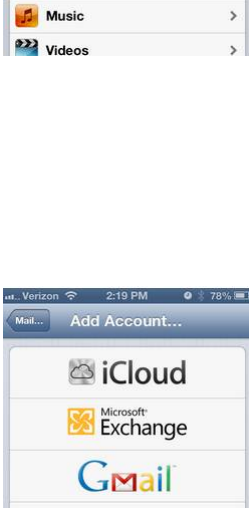

2-18 PM

Settings
Mail, Contacts, Calendars

Notes

Reminders

O Messages

S FaceTime

🎢 Maps

Safari

iTunes & App Stores

S Phone

0

>

>

>

>

>

>

>

>

>

4. Tap Other.

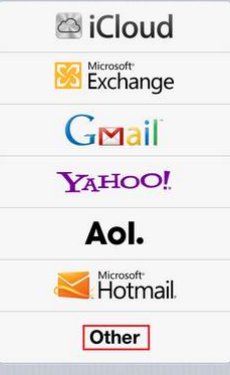

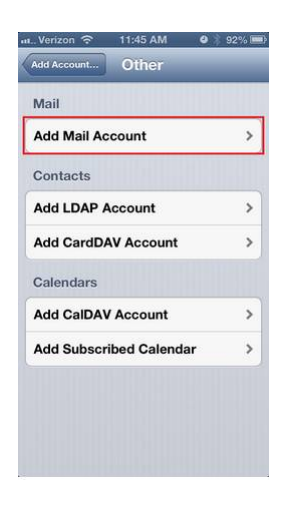

5. Tap Add Mail Account.

6. Enter Name, Full Email Address, and Password. Tap Next.

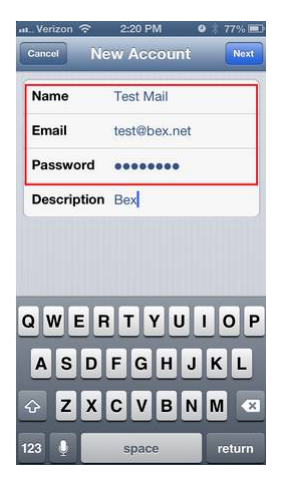

| n Verizon 🗟 | 6:11 PM 🛛 🔮 🕴 76% 🏬 |  |
|-------------|---------------------|--|
| Cancel N    | ew Account Next     |  |
| Name        | Test                |  |
| Email       | test@bex.net        |  |
| Description | Bex                 |  |
| Incoming Ma | ail Server          |  |
| Host Name   | mail.example.com    |  |
| User Name   | Required            |  |
| Password    | •••••               |  |
| Outgoing Ma | ail Server          |  |
| Host Name   | smtp.example.com    |  |
| User Name   | Optional            |  |
| Password    | Optional            |  |

 Select IMAP then enter Host Name Either mail.bex.net (for Buckeye Express users) or mail.buckeye-access.com (for Buckeye Access users); Full email address ex.(test@bex.net) for the User Name and Password in both Incoming and Outgoing Mail servers.

8. The account will verify, if successful, then tap **Save** on the last screen

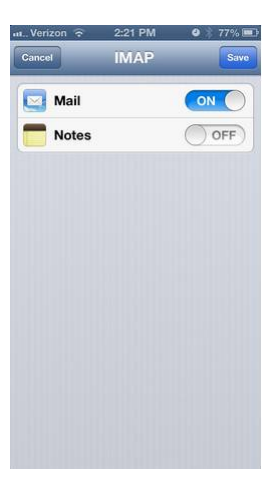